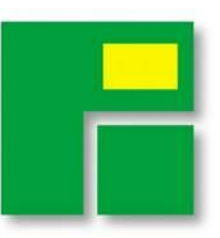

วันที่ 5 เมษายน 2564

เรื่อง ขอเรียนเชิญสมัครสมาชิกแพลตฟอร์มไทยเที่ยวไทยโก

เรียน ผู้ประกอบการธุรกิจโรงแรมและบริการที่พัก ที่นับถือ

สิ่งที่ส่งมาด้วย ขั้นตอนการสมัครสมาชิก OTAs

บริษัท พี.เค. เอ็กซิบิชั่น แมนเนจเม้นท์จำกัด ผู้จัดงานไทยเที่ยวไทย งานแสดงสินค้าด้านการท่องเที่ยว อันดับหนึ่งของไทย ร่วมกับ บริษัท พี.เค. ดิจิทัล คอนเนคท์ จำกัด ได้พัฒนาแพลตฟอร์มขึ้นมา ในชื่อว่า "ไทยเที่ยวไทยโก" เพื่อเป็นเครื่องมือการตลาดออนไลน์ประเภทตัวแทนขายห้องพักให้กับโรงแรมและบริการที่พักทั่วไป แบบ Online Travel Agency หรือ OTAs

ไทยเที่ยวไทยโก จะเป็นแพลตฟอร์มด้านการท่องเที่ยวแนวใหม่ ที่ยกระดับ Offline มาสู่ Online (O2O) โดยให้บริการ OTAs ดังกล่าว จะมีข้อมูลข่าวสารวงการท่องเที่ยว แนะนำสถานที่ท่องเที่ยวใหม่ๆ เกมและกิจกรรมให้ นักท่องเที่ยวทั่วไปได้ร่วมสนุกและลุ้นรับรางวัลใหญ่ตลอดปี กาดว่าจะมีผู้สนใจโหลดแอปไทยเที่ยวไทยโก จำนวน มากกว่า 1 ล้านครั้ง

บริษัทฯ ขอเรียนเชิญท่านร่วมเป็นสมาชิก OTAs กับไทยเที่ยวไทยโก พิเศษ! สำหรับผู้ลงทะเบียนสมัคร วันนี้ Early-bird Promotion สมัครฟรี และ ได้รับค่าธรรมเนียมในอัตราพิเศษสุด ผู้สนใจลงทะเบียนสมัครได้ที่ www.thaiteawthaigo.com หรือ www.ไทยเที่ยวไทยโก.com

หากท่านต้องการสอบถามเพิ่มเติมประการใด กรุณาติดต่อได้ที่ฝ่ายบริการลูกค้าสัมพันธ์ (คุณจีน) โทร. 02-307-8448 หรือ Email: ae@pkdigitalconnect.com

ขอแสดงความนับถือ

(นางสาวปียะพร ยุติธรรม)

ผู้จัดการทั่วไป

## P.K. EXHIBITION MANAGEMENT CO., LTD.

59/1 Charoen Rat Road, Bangkhlo, Bangkholaem, Bangkok 10120 Tel: (662) 307-8555 Fax: (662) 307-8733 (sales), (662) 307-8722 (account)

## ขั้นตอนการสมัครลวทะเบียนเป็นพาร์ทเนอร์โรวแรม ที่พักกับ ThaiTeawThaiGO.

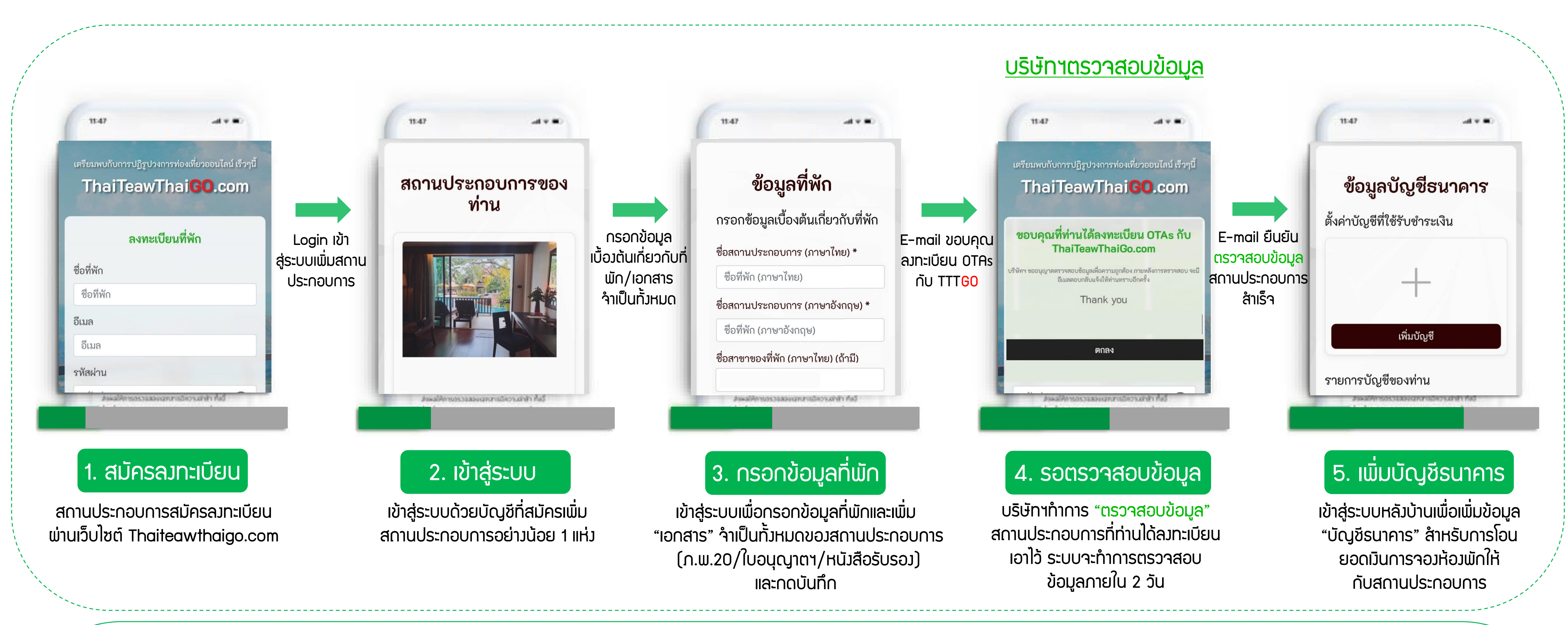

## ตั้งค่าการเปิด/เปิดห้องพักออนไลน์

สมัครลงทะเบียนโรงแรม ที่พัก ThaiTeawThaiGO. ต้อมตรียมเอกสารอะไรบ้าม?

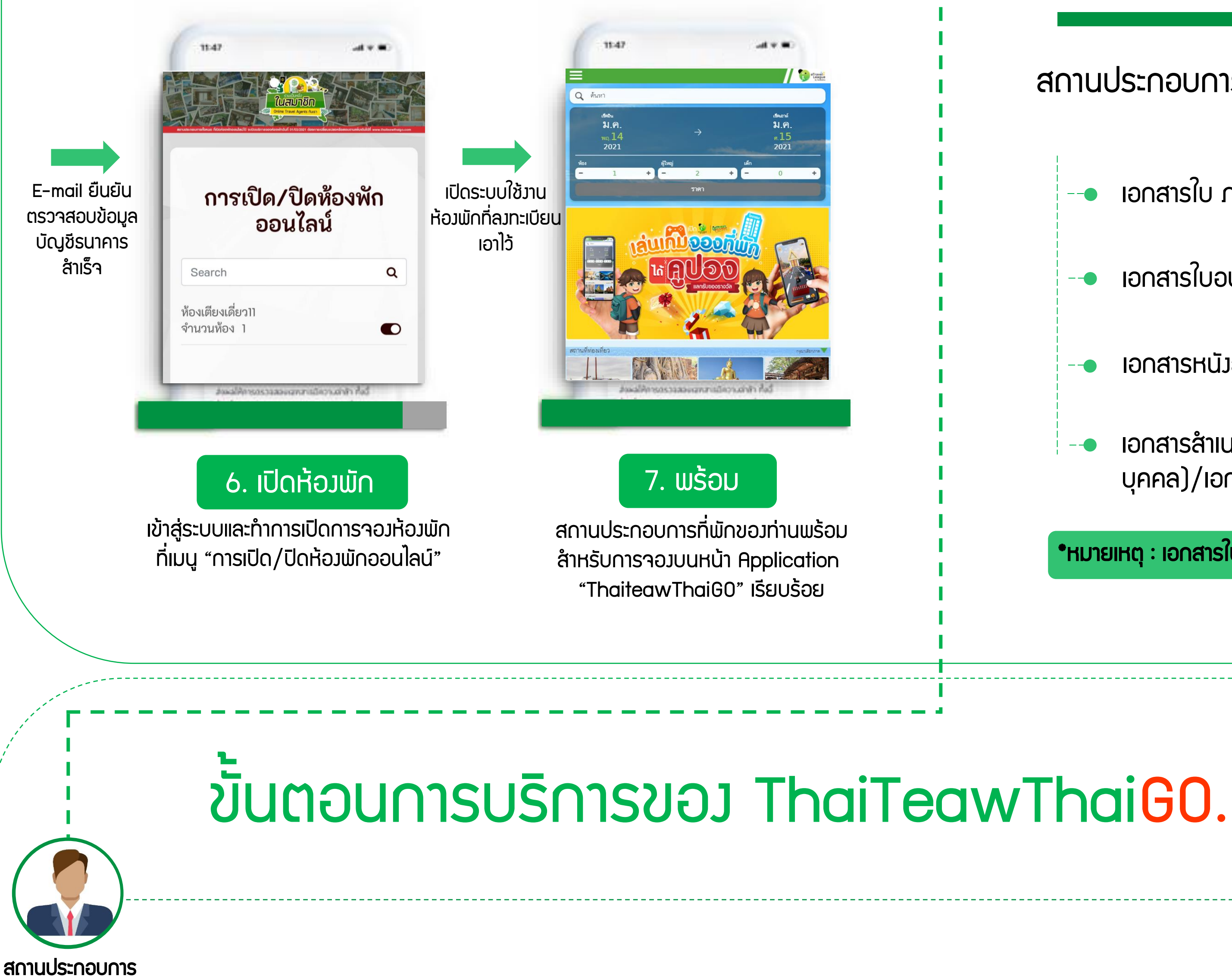

สถานประกอบการ ที่พัก โรมแรม

ເວກສາsໃບ ກ.ພ.20, ກ.ພ.01

- เอกสารใบอนุญาตประกอบธุรกิจโรมแรม
- เอกสารหนัวสือรับรอวนิติบุคคล
- เอกสารสำเนาบัตรประชาชน(กรณีจดชื่อในนาม บุคคล)/เอกสารอื่นๆ

•หมายเหตุ : เอกสารในรูปแบบสำเนาจำเป็นต้องมีการลงลายเซ็นสำเนาถูกต้องทุกฉบับ

สถานประกอบการได้รับ E-mail การจองสามารกดูข้อมูลการ ้ าอวได้ที่เมนู ปฏิทินแสดวสถานะ สถานประกอบการเตรียม ห้อมพัก และ การว่ายเวินที่ ห้อมพักสำหรับลูกค้า ที่จอมเมื่อเข้าใช้บริการ ພັດขอງພູ້ເข້າພັດ

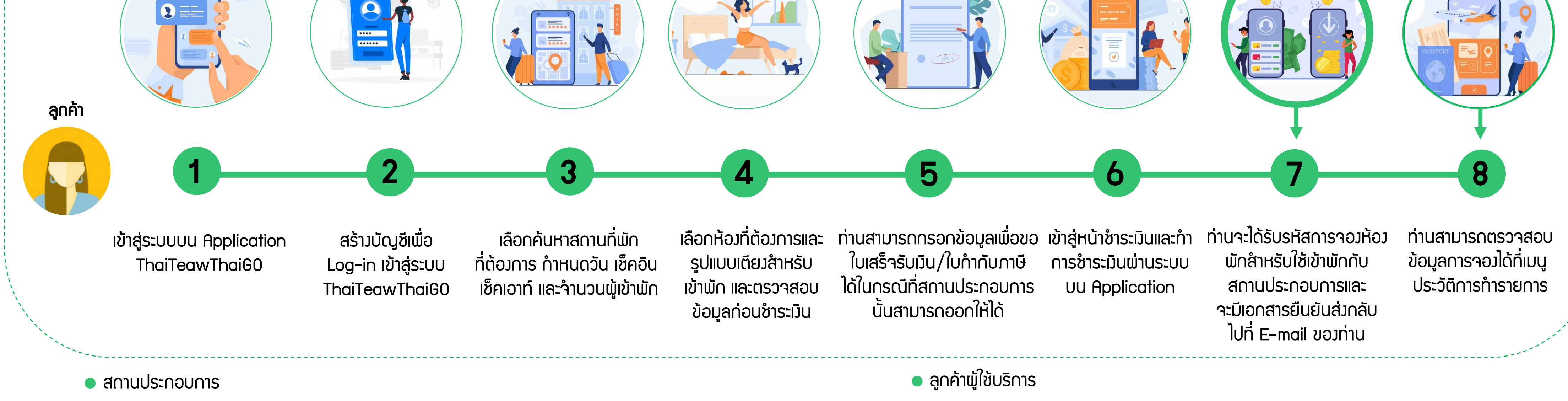

\*สำหรับรายละเอียดการโอนเวินให้กับทางสถานประกอบการ ทางบริษัทผู้ให้บริการจะทำการโอนเวินให้สถานประกอบการทุกการ Check-Out ของลูกค้าที่เข้าใช้บริการห้องพัก ้ กรณีที่ลูกค้าทำการจอมห้อมพักมาในวัน เสาร์-อาทิตย์ ทามบริษัทฯจะทำการโอนยอดเมินการจอมห้อมพักให้กับสถานประก<sup>่</sup>อบการในวันแรกขอมวันท้ำการต่อไป

\*ข้อมูล Booking การจอมห้อมพักลูกค้าสามารถเพิ่ม E-mail สำหรับส่มใบการจอมเพิ่มเติมได้ในหน้าชำระเมิน